## File Leggimi con le istruzioni per l'installazione e la rimozione della paper management utility per Windows

Il presente file Leggimi contiene le istruzioni per l'installazione della paper management utility (PMU) su sistemi Windows. Tale utilità è dotata di un'interfaccia utente che consente la gestione dei cataloghi carta e dei file PPD per flussi di lavoro o esigenze specifiche dei clienti. Per utilizzare le funzioni *Gestisci formato carta* o *Unione formati carta* della PMU, è necessario che sul sistema sia installato un file PPD.

La PMU può essere installata sui seguenti sistemi operativi:

- Windows 7 32 bit/64 bit
- Windows Vista 32 bit
- Windows XP 32 bit/64 bit
- Windows Server 2003 32 bit/64 bit
- Windows Server 2008 32 bit/64 bit

La seguente procedura di installazione è basata sul presupposto che nel sistema sia installato un programma per la gestione di file zip. Prima di procedere, verificare con l'amministratore Windows di disporre dei privilegi appropriati per l'installazione della PMU.

## Per installare la paper management utility in ambiente Windows:

- 1. Chiudere tutte le applicazioni.
- 2. Scaricare e salvare il file .zip in una cartella dell'unità disco rigido.
- 3. Spostarsi nella cartella in cui è stato salvato il file .zip.
- 4. Fare doppio clic su PMUx32\_x64\_<marca>\_xxxx.zip. Viene visualizzata una finestra in cui è riportato il contenuto del file .zip.
- 5. Decomprimere i file in una cartella del disco rigido.
- 6. Chiudere il programma per la gestione di file zip.
- 7. Spostarsi nella cartella in cui sono stati decompressi i file.
- Fare doppio clic su setup.exe.
  Viene visualizzata la finestra di Installazione guidata della paper management utility di <Nome prodotto>.
- Fare clic su Next (Avanti).
  Viene visualizzata la finestra Software License Agreement (Contratto di licenza software).

NOTA: per stampare il contratto di licenza, fare clic su Print (Stampa).

10. Leggere il contratto di licenza, quindi fare clic su Yes (Sì) per accettarne le condizioni. Viene visualizzata la finestra Choose Destination Location (Scegli percorso di destinazione).

NOTA: se necessario, fare clic su Browse (Sfoglia) per cambiare la cartella di destinazione.

- 11. Fare clic su Next (Avanti). Viene visualizzata la finestra Select Features (Seleziona funzioni).
- Fare clic su Next (Avanti).
  Viene visualizzata la finestra Setup Status (Stato di installazione), quindi la finestra InstallShield Wizard Complete (Installazione guidata InstallShield completata).
- Fare clic su Finish (Fine).
  È ora possibile utilizzare la PMU.

## Per rimuovere la paper management utility in ambiente Windows:

- 1. Individuare e selezionare il programma di disinstallazione della PMU dal menu *Start > Programmi*.
- 2. Seguire le istruzioni sullo schermo per rimuovere la PMU.